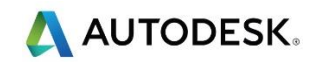

## 第4课-2D加工

目标

- 输入矢量
- 缩放矢量
- 加工矢量
- 保存模型

## 练习1-Saw Mill

• 点击快速入门页面上的新的模型

| 新的模型                                                   | ×                      |
|--------------------------------------------------------|------------------------|
| 尺寸<br>宽度 (X) 1000   毫米<br>高度 (Y) 1000   毫米             | L                      |
| 分辩率<br>━━━━━━━━━━━━━━<br>1414 x 1414 点<br>总: 1999396 点 |                        |
| 单位<br>● 毫米<br>● 英寸                                     | 单击上面方框的拐角或中心<br>选择作业原点 |
|                                                        | 确定取消                   |

- 输入以下值: 单位 = 毫米, 宽度(X) 635 毫米, 高度(Y) 230 毫米
- 原点 =点击左下角

- 点击确定按钮,接受
- 在项目树中,右击矢量,然后选择输入...
- 选择 ACData > Sawmill.eps, 然后点击打开 按钮
- 切换到 2D 查看

▶ 预先设计的矢量被导入并放置在白色模型区域上

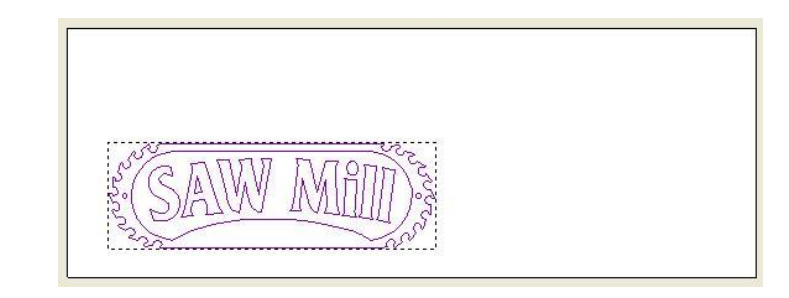

• 按 F9键,居中矢量

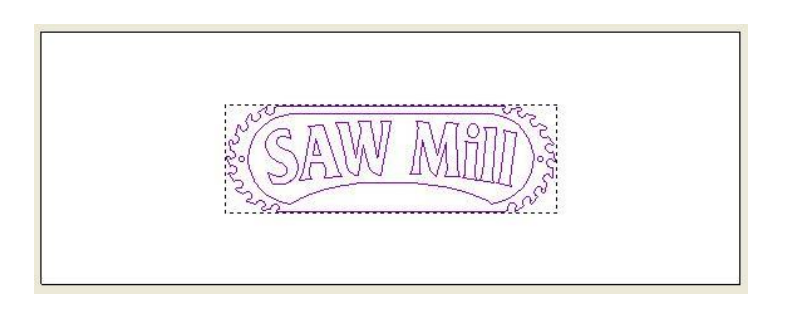

• 确认已选择矢量,然后单击设计工具工具栏中的变换功能

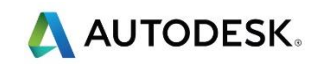

| 工具设置: 变换                                   | ? | x |
|--------------------------------------------|---|---|
| 缩放和尺寸                                      |   | ^ |
| 充度 100 % 」   高度 100 % 」   面 保持高宽比   缩放<●毫米 |   |   |
| 原点位置                                       |   |   |
| X 317.5 Y 115 毫米 🖬                         |   |   |
| 移动                                         |   |   |
| ロ <mark>、</mark> ΔX 0 ΔY 0 毫米              |   |   |
| 旋转                                         |   |   |
| 쓷️ 逆时针▼ 0 度                                |   |   |
| 斜拉                                         |   |   |
| ₩0 度<br>H0 度                               |   | ~ |
| ∖项目∖工具设置: 变换/                              |   |   |

在缩放和尺寸区域的顶部,选择 毫米 进行缩放,并选择挂锁图标,移除宽度和高度的宽高比(链接)

| 缩放和尺寸   |    |     |        |
|---------|----|-----|--------|
| Ţ       | 宽度 | 610 | ▲毫米    |
| →       | 高度 | 200 |        |
| 日 保持高宽比 |    |     |        |
|         | 缩放 | ●毫米 | ●百分比 % |

- 更改新的 宽度 610mm , 新 高度 200mm
- 选择应用进行更改

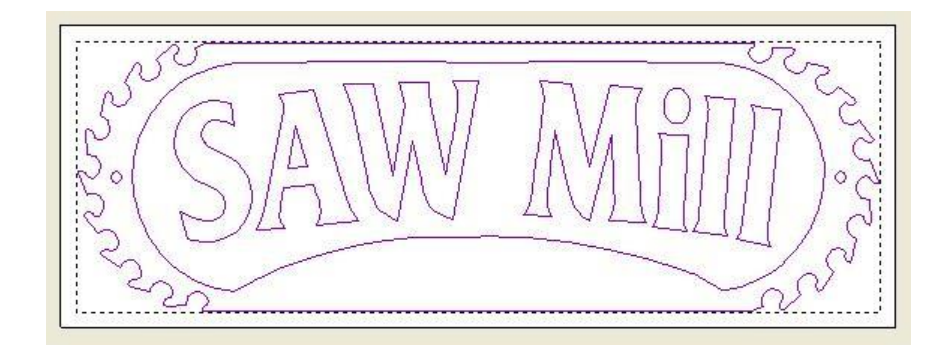

- 确保仍然选择了组合的矢量,然后单击矢量编辑工具栏中的分离矢量功能
- 使用鼠标左键,绕字母(文字)拖动一个方框来选择它们

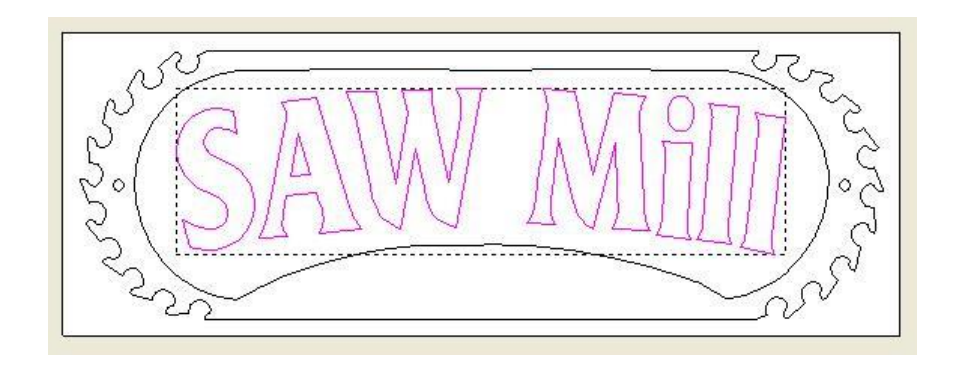

- 点击矢量编辑工具栏中的组合矢量功能
- 确认文本被选中并按住 Shift 键进行多重选择,然后如下所示选择字母周围的矢量边框

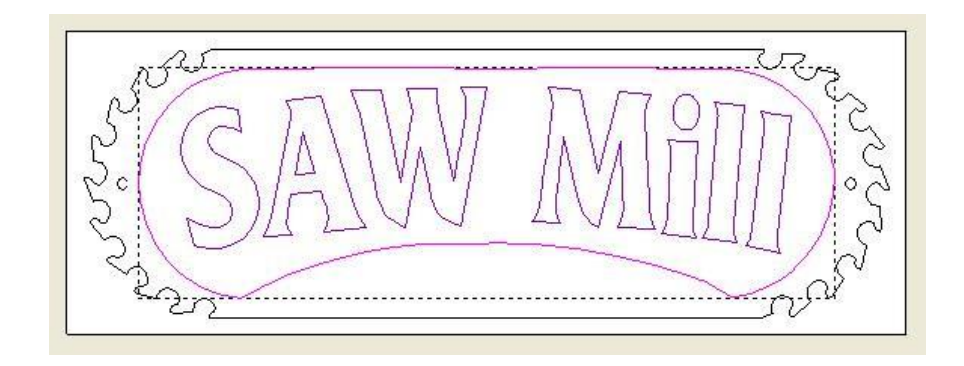

- 在项目面板上,点击刀具路径,显示刀具路径创建图标
- 单击面板下半部分的区域清除刀具路径功能

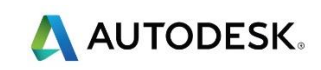

| 2D区      | 域清除       |          |         | ? | × |
|----------|-----------|----------|---------|---|---|
|          |           |          |         |   |   |
| 矢量       | 相关        |          |         |   |   |
|          | 已选矢量 ▼    |          |         |   |   |
| 切削       | 家度        |          |         |   |   |
| J        | 开始深度:     |          | 0       |   |   |
|          | 结束深度:     |          | 0       |   |   |
|          | 余量:       |          | 0       |   |   |
|          | 最终刀具余量    |          | 0       |   |   |
|          | 公差:       |          | 0.025   |   |   |
| 刀具       | 列表        |          |         |   |   |
| 2        |           |          | ÷       |   |   |
|          | 增加        | 删除       |         |   |   |
|          |           |          |         |   |   |
| ١,       | ■ 増加斜向和   | 多动       |         |   |   |
| 选项       | Į         |          |         |   |   |
|          | 加工安全Z高/   | <u> </u> |         |   | ~ |
| <b>—</b> | 原始位置:     | X:0 Y    | (:0 Z:5 |   |   |
|          | 材料厚度: 未   |          |         |   |   |
|          |           |          | 设置      | Ē |   |
| 刀具       | 路径        |          |         |   |   |
|          | <b>41</b> |          |         |   |   |
| ₩        | 名称:       |          |         |   |   |
|          | 稍后计算      | Ĩ        | 现在计算    | 1 |   |

- 输入 结束深度 8mm , 公差 0.02mm
- 在加工安全 Z 高度部分,点击下拉箭头,显示隐藏的域,并将安全 Z 高度和原始位置 Z 更改为 10mm

现在可选择区域清除中使用的刀具,这个策略需选择多把刀具,首先使用最大的刀具加工,然后使用较小尺寸刀具加工前一刀具没能加工到的区域

- 点击刀具列表部分中的增加按钮
- 从数据库的 Wood or Plastic >Roughing and 2D Finishing 部分选择端铣 刀 End Mill 12mm

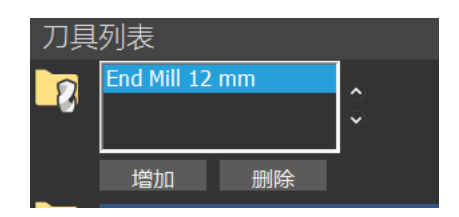

- 重复此步骤,选择端铣刀 End Mill 6mm 和端铣刀 End Mill 1.5mm
- 在刀具列表框中选择端铣刀 End Mill 6mm
- 如下所示,将区域清除策略策略从平行更改为偏移,

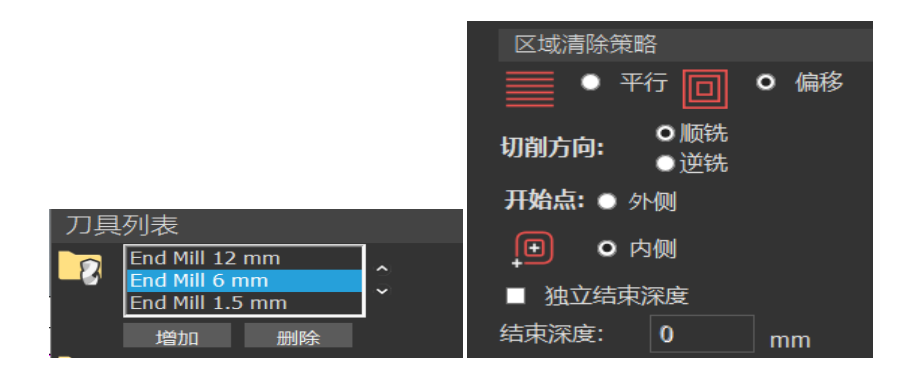

- 对端铣刀 End Mill 1.5mm 重复此操作
- 点击设置... 按钮, 定义材料

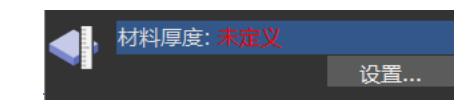

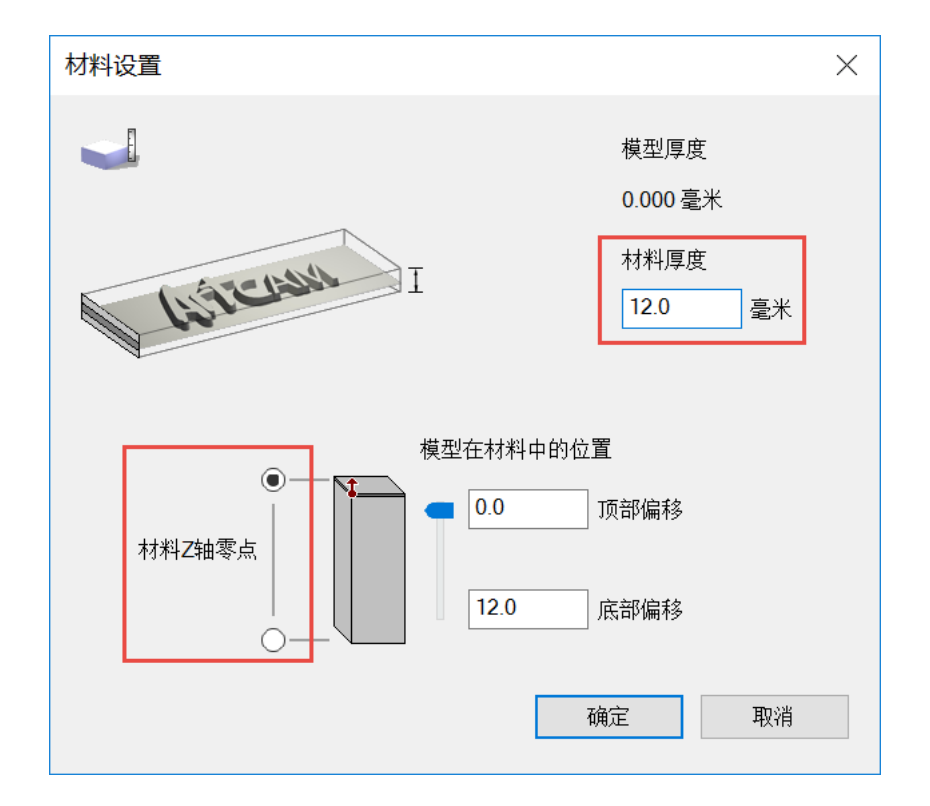

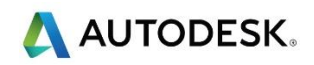

- 确保材料 Z 轴零点 设置为 毛坯顶部 , 厚度 12mm
- 确定,接受
- 单击现在计算按钮,生成刀具路径

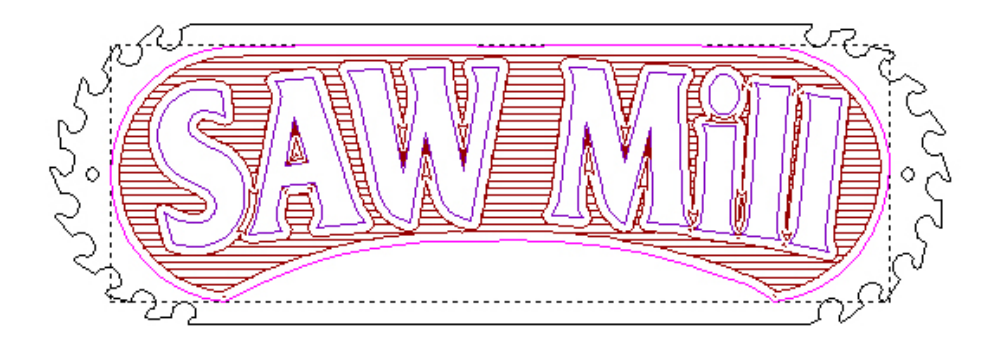

- 点击 X , 关闭刀具路径和面板
- 单击左上角的 3D 查看选项卡, 切换到 3D 查看

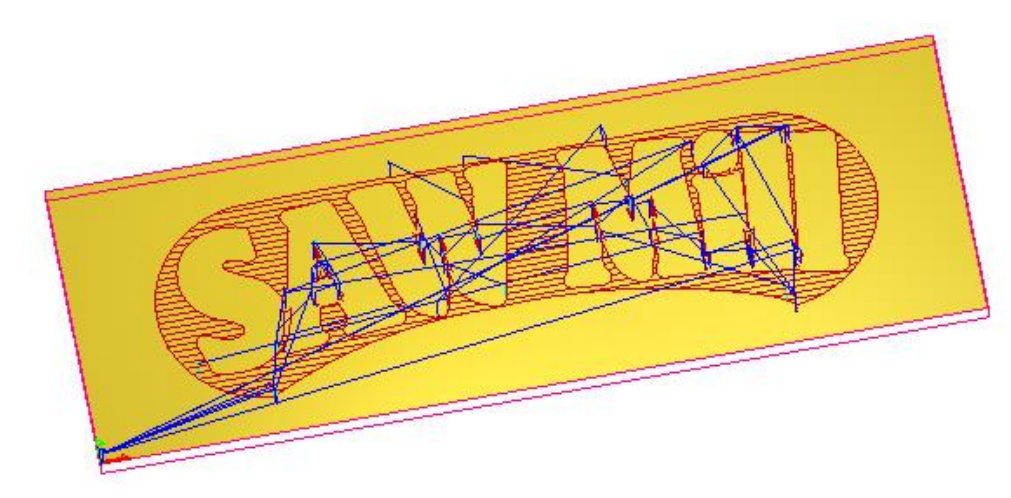

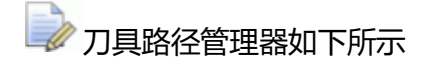

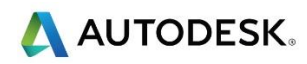

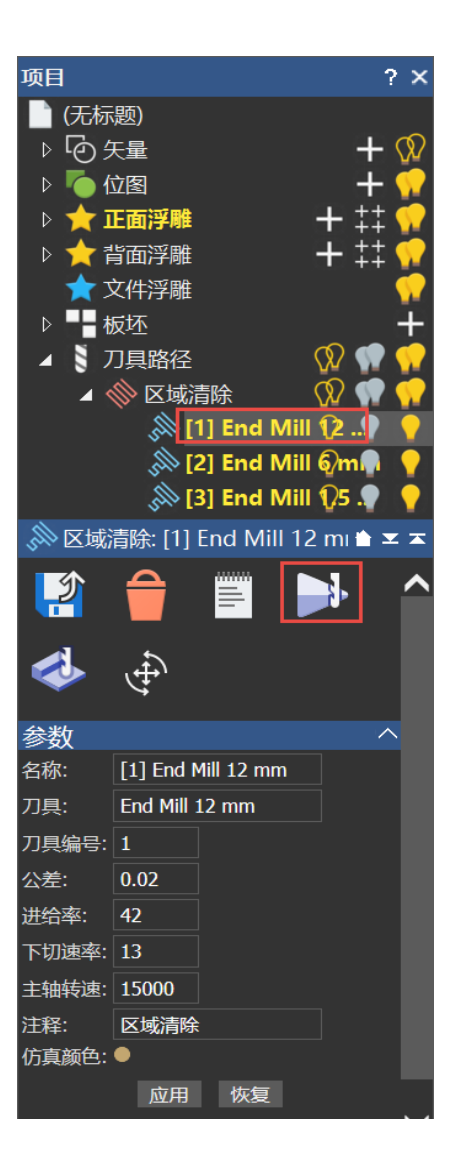

- 点击 End Mill 12mm 刀具路径,选择它
- 点击仿真控制栏
- 运行仿真,直到完成
- 在项目树中选择 End Mill 6mm 刀具路径
- 右击并选择仿真
- 在项目树中选择 End Mill 1.5mm 刀具路径
- 右击并选择仿真

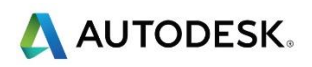

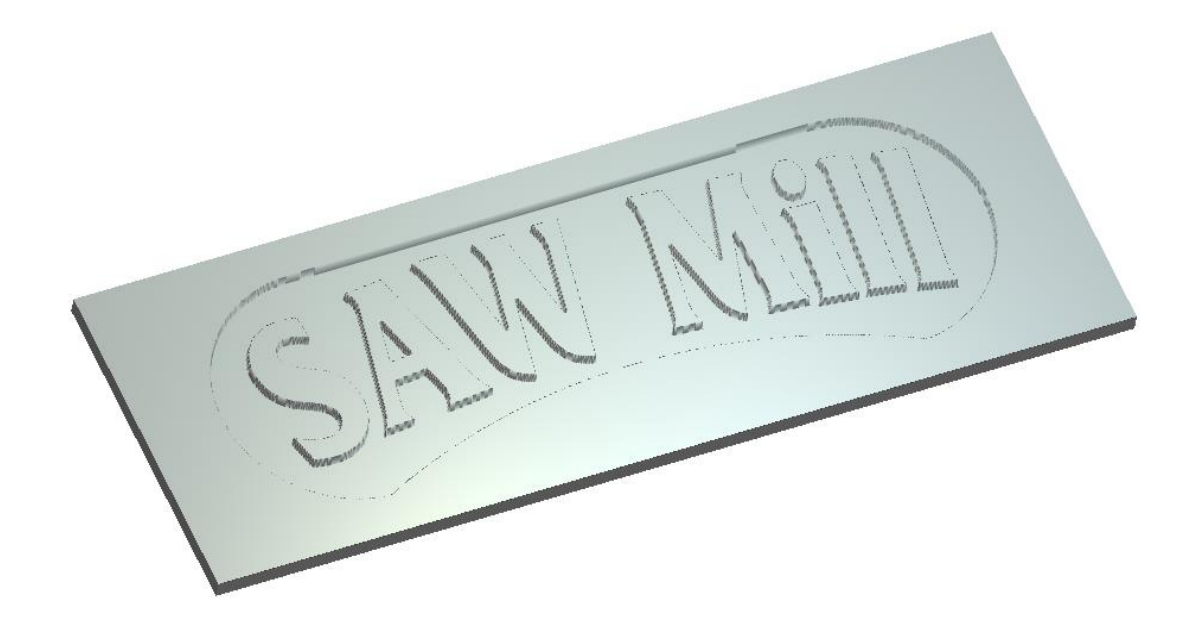

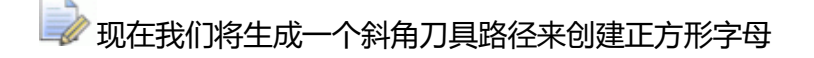

- 点击 2D 查看选项卡
- 单击背景区域,取消选择矢量
- 仅选择如下所示组合的矢量字母

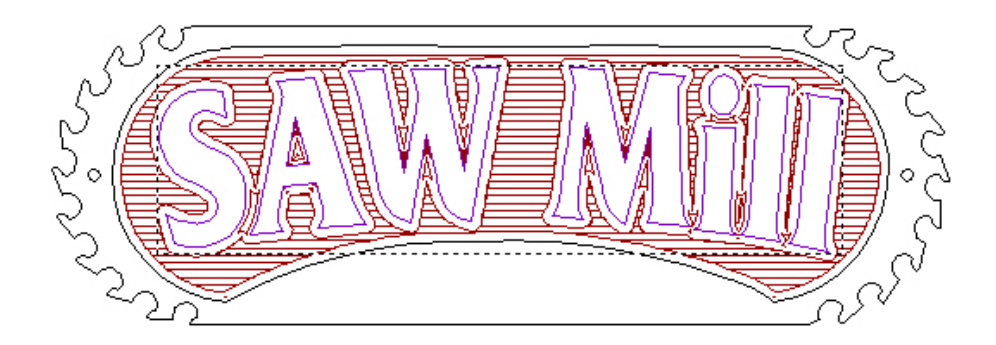

- 从项目树中选择刀具路径,查看所有刀具路径
- 在刀具路径面板中单击斜雕刀具路径功能

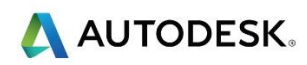

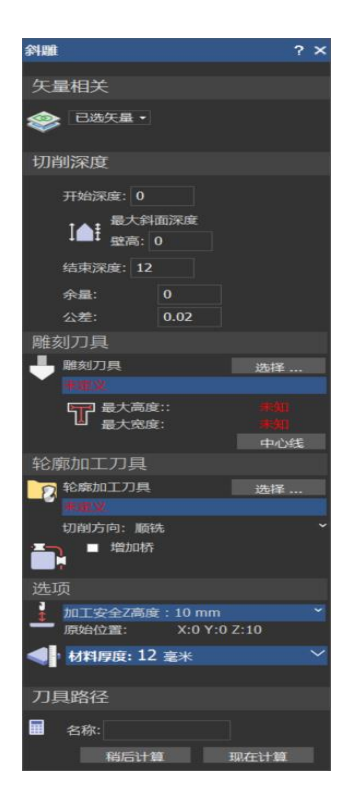

• 输入结束深度 7mm

预览矢量显示在 2D 查看中

📝 我们没有使用壁高,因为背景已经加工,不需要剪掉字母,所以将把它设置为0

- 现在要定义雕刻刀具,点击雕刻刀具部分中的选择按钮
- 刀具数据库对话框出现,从 *Wood or Plastic* > V-Carving 部分中选择 V-Bit 32mm 130 度,然后单击选择按钮
- 选择 中心线 , 然后点击立即计算 , 生成刀具路径

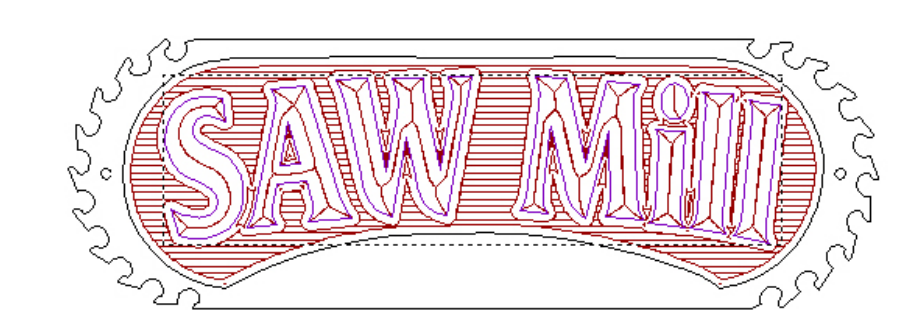

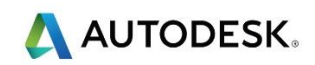

- 点击 3D 查看选项卡
- 右击刀具路径,然后选择仿真刀具路径

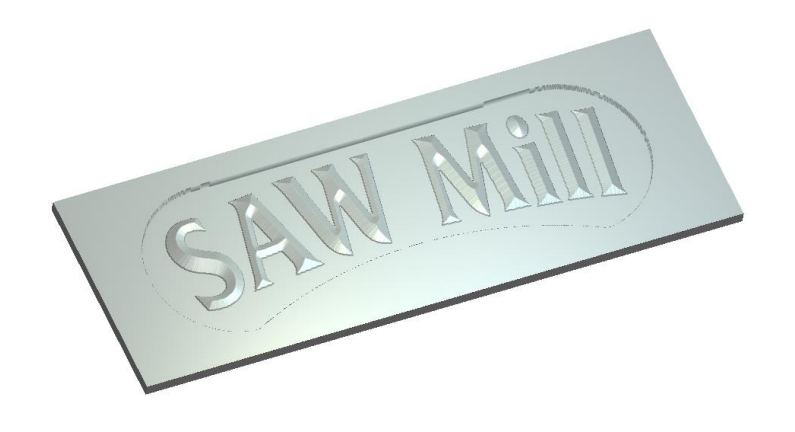

- 点击 2D 查看选项卡,返回 2D 查看
- 点击创建矢量文本按钮

| 工具设置:文字工具 ? ×                            |
|------------------------------------------|
| 样式へくないという。                               |
| ‰ 🖿 🖻 8 / ≣ ≡ ⊒ ↓₿                       |
| 字体 👖 Arial 🝷                             |
| <sup>预</sup> abcABC123                   |
| 语种 西方 ▼                                  |
| 尺寸 25 毫米 ▼                               |
|                                          |
| 变换                                       |
| 间距                                       |
| 字符 20 % 的间距                              |
| 直线 0 毫米                                  |
| 字距调整 开▼                                  |
|                                          |
| 约束 ~ ~ ~ ~ ~ ~ ~ ~ ~ ~ ~ ~ ~ ~ ~ ~ ~ ~ ~ |
| 曲线上 ~ ~                                  |
|                                          |
| 创建  取消                                   |

• 如上图所示,设置文本样式为粗体, Arial,尺寸 25mm,字符间距 20

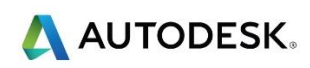

• 现在在 2D 查看中点击,然后输入文字 Reception

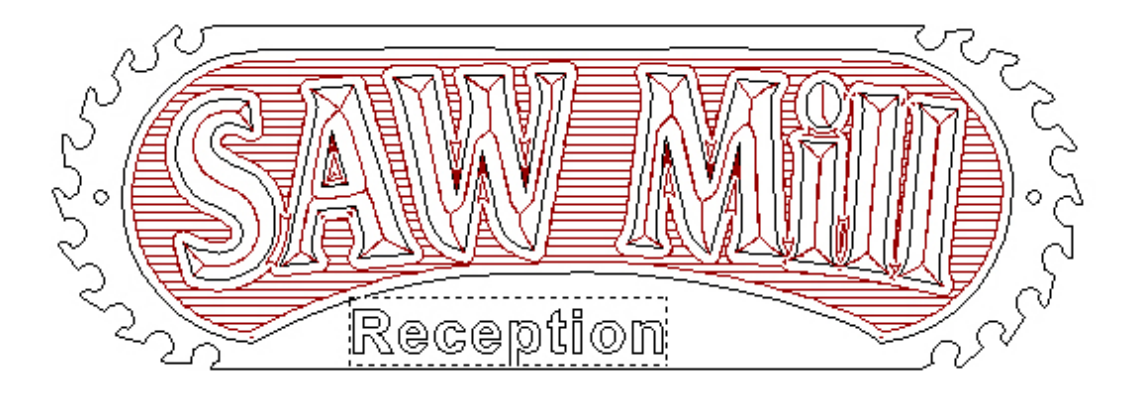

- 右击,完成并退出文本创建
- 如上所示,选择 Reception 文本并 Shift-选择 外部轮廓(须首先选择文本)

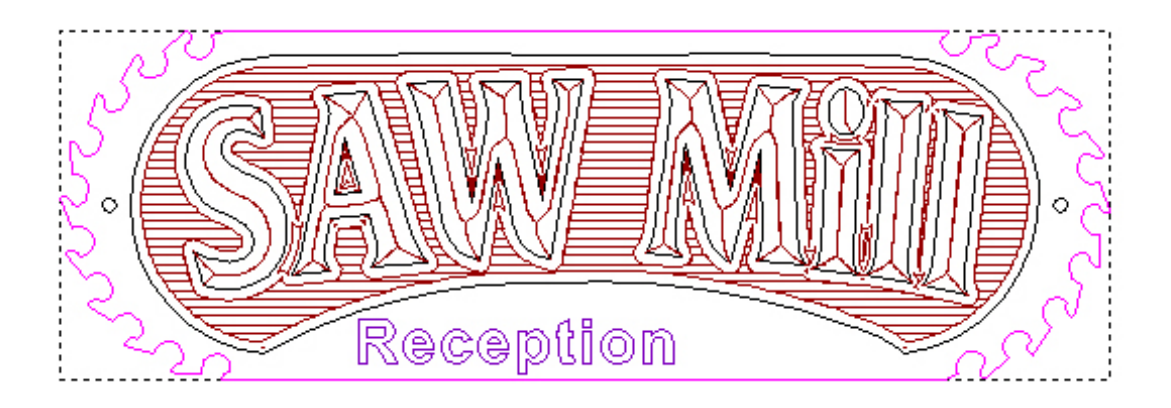

- 在矢量编辑工具栏上点击水平中心按钮
- 单击 2D 查看中的任意位置,取消选择矢量,然后选择 Reception 文本
- 现在使用键盘上的向上或向下箭头将字母大致移动到如图所示的位置

🧼 完成的 Reception 文本如下所示

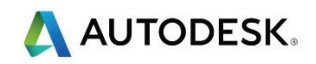

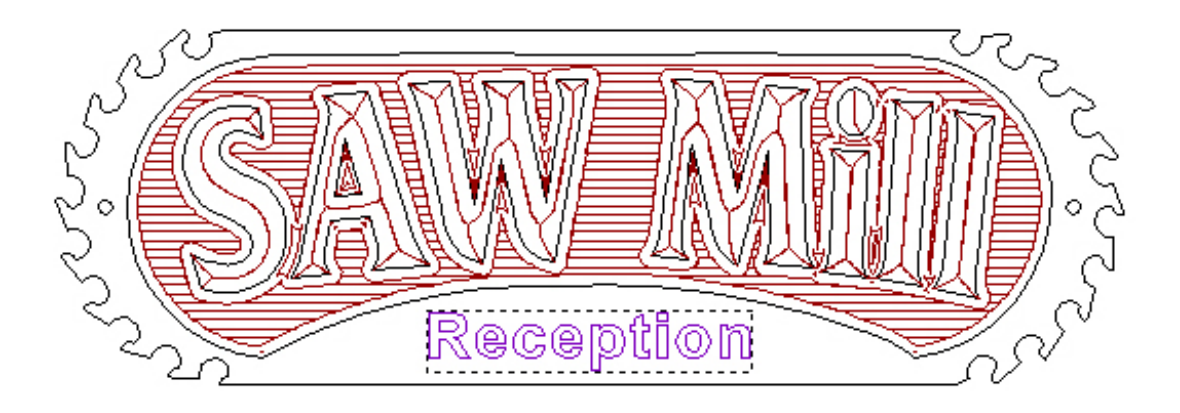

- 确保仍然选择 Reception 文字
- 在刀具路径面板上单击 V-Bit 雕刻刀具路径
- 选择 V-Bit 32mm 90 度刀具
- 选择公差 0.02mm
- 然后点击 现在计算 按钮,计算刀具路径

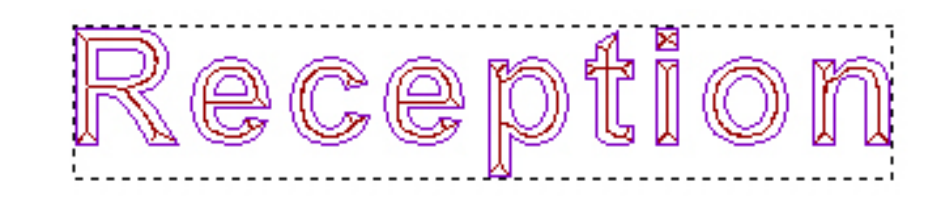

- 点击 X , 关闭刀具路径和面板
- 点击 3D 查看选项卡

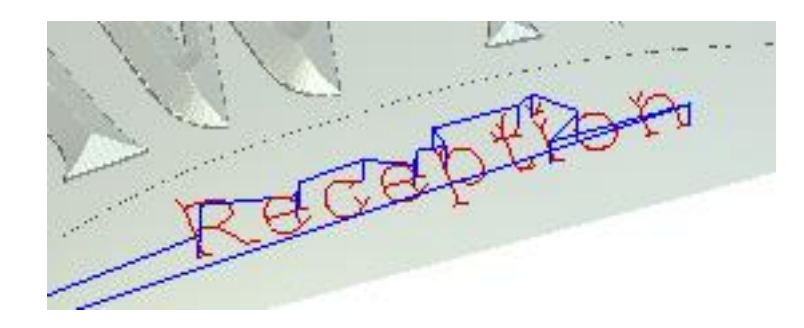

- 右击项目树中的 V-Bit 雕刻刀具路径, 然后选择仿真刀具路径
- 点击 2D 查看选项卡
- 首先,如图所示,使用鼠标左键选择 2D 查看中标记的两个孔位置(选择一个,然后 Shift-选择另一个)

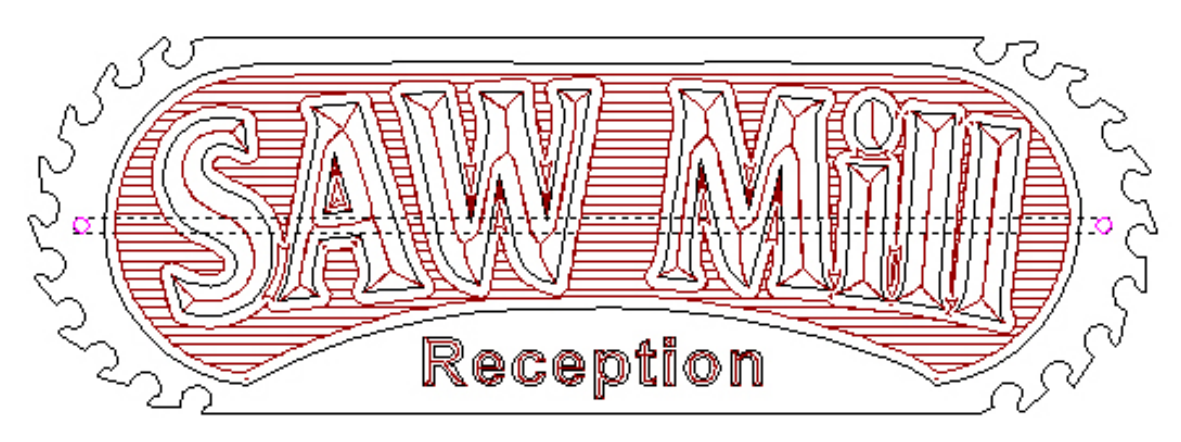

- 点击刀具路径面板上的钻孔刀具路径功能
- 选择结束深度是 12mm , 以确保孔贯穿材料
- 点击选择按钮,选择一把刀具
- 双击选择 End Mill 6mm
- 在钻孔页面的钻孔中心部分,选择选项所有已选矢量
- 单击现在计算按钮,生成刀具路径

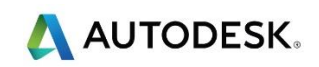

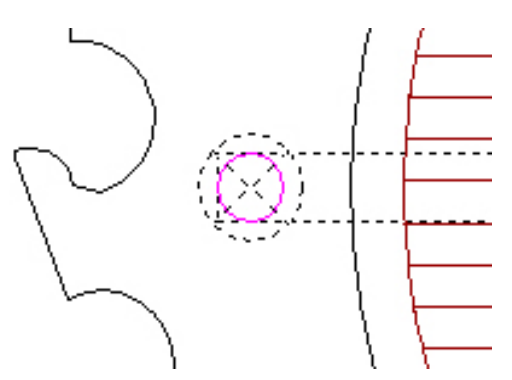

- 点击 X , 关闭刀具路径和面板
- 点击 3D 查看 选项卡

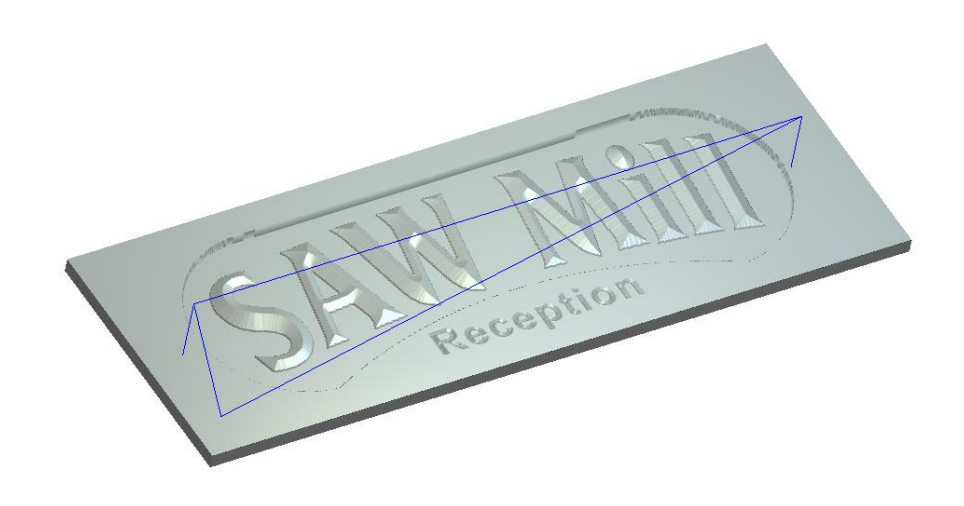

• 右击项目树中的钻孔刀具路径,然后选择仿真刀具路径

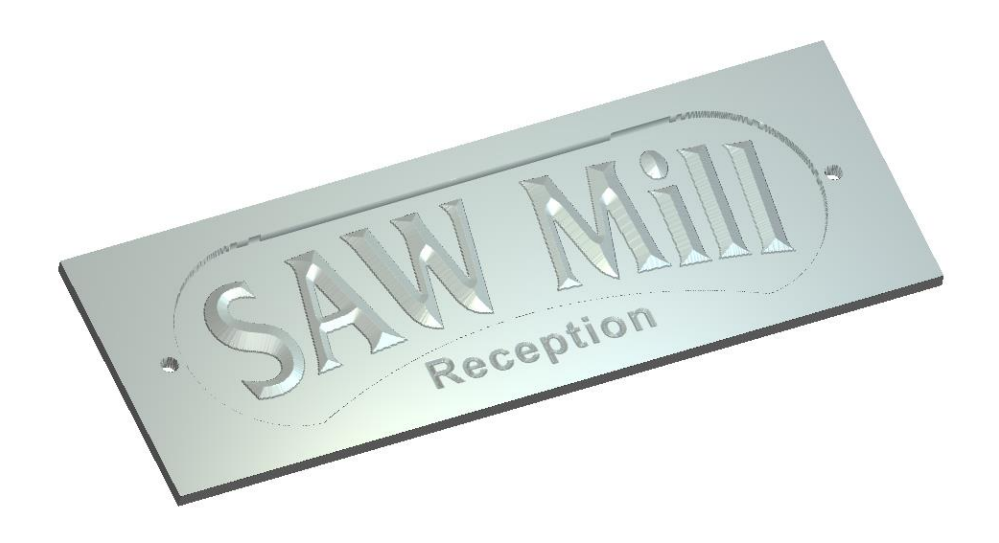

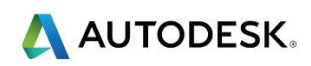

- 点击 2D 查看选项卡
- 如下所示,在 2D 查看中选择最外面的矢量

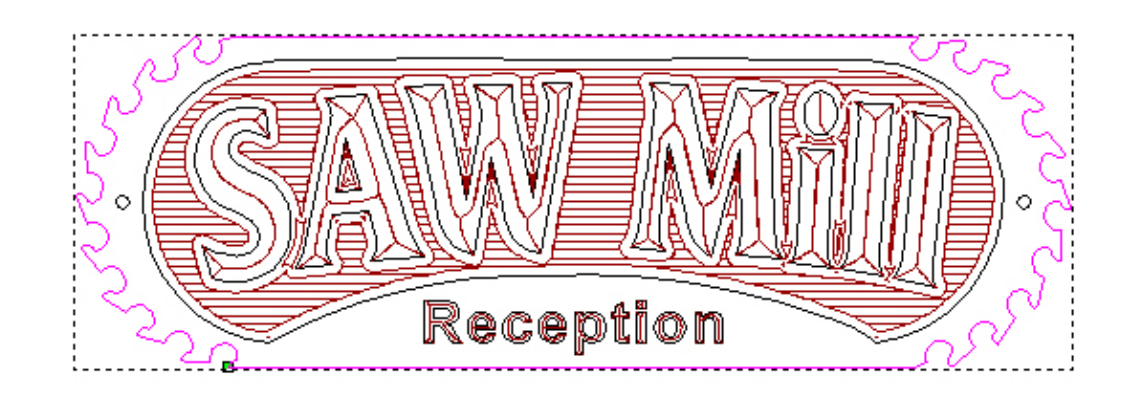

• 在刀具路径面板上选择 2D 轮廓刀具路径功能

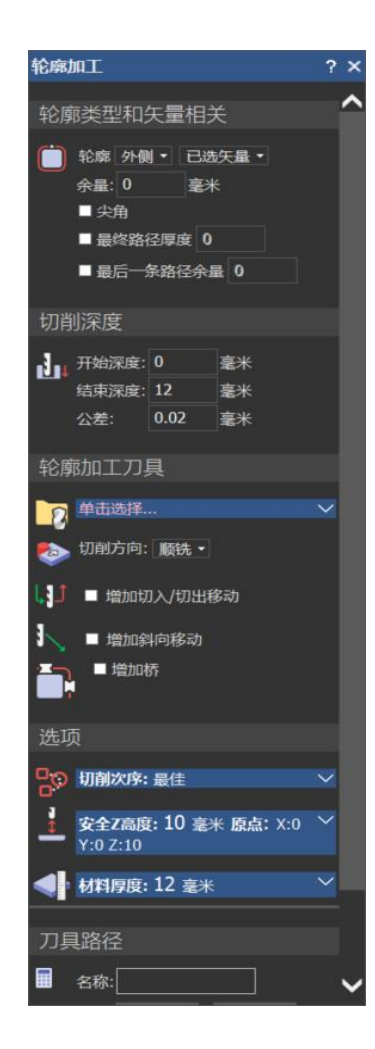

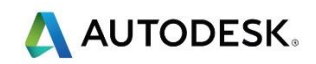

- 将轮廓选项更改为外侧
- 结束深度 是 12mm
- 点击单击选择...按钮,选择轮廓加工刀具
- 双击 End Mill 6mm ,选择它
- 使用向下箭头访问刀具参数,将下切步距更改为 12mm
- 如图所示,勾选选项增加切入/切出

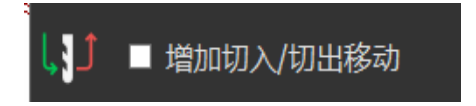

🗼 于是面板被展开,显示以下选项

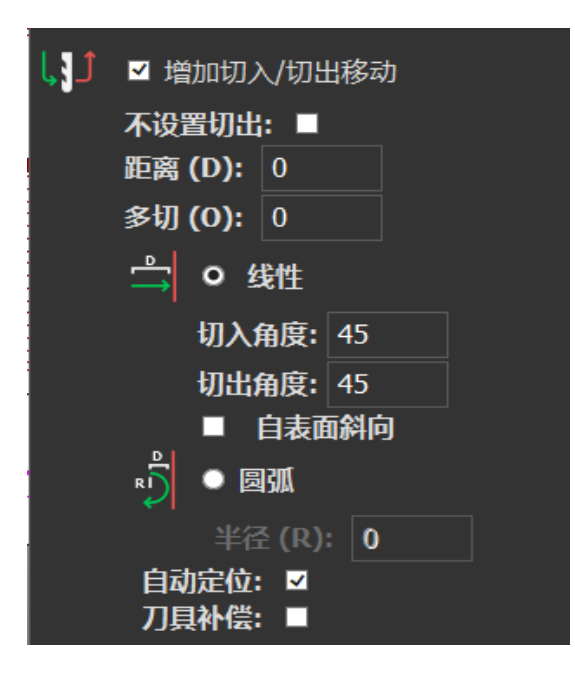

- 选择圆弧,并输入距离 12mm,半径 12mm
- 勾取选项增加桥

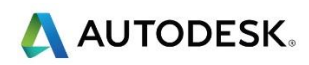

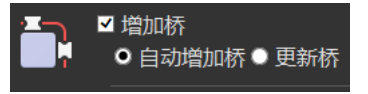

| 面板被展开 | , | 显示以 | 下桥选项 |
|-------|---|-----|------|
|       | ' |     |      |

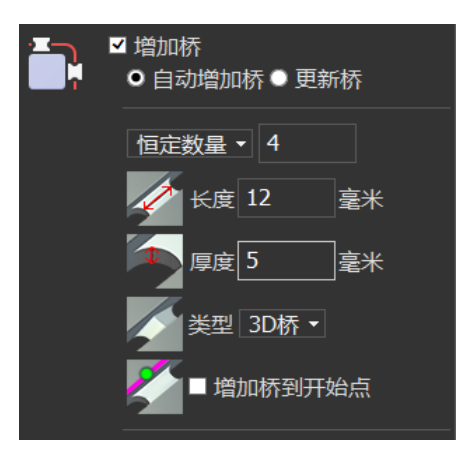

- 在 恒定数量 部分, 输入 4
- 输入桥长: 12mm ,桥厚: 5mm
- 选取 3D 桥, 创建一个 3D 桥

这将使轮廓周围留下,长度为12毫米,Z高度(厚度)为1毫米的四个桥或薄片。它将有助于在将标牌从材料中切出时保持标牌不动。

• 点击增加按钮,将桥添加到刀具路径

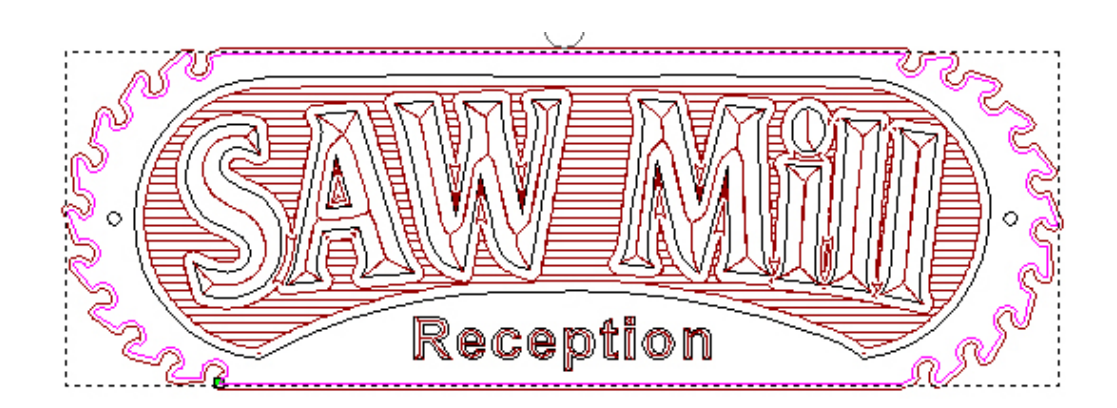

• 选择编辑桥

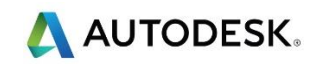

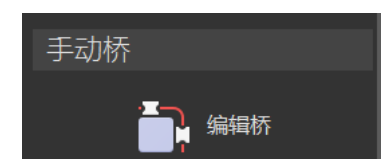

• 将鼠标移动到左侧桥梁的中心位置(如有必要,使用鼠标上的滚轮放大)

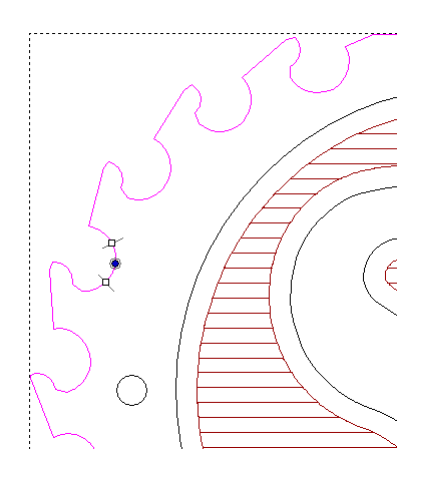

• 按住鼠标左键,然后如下所示,将桥拖到更合理的位置

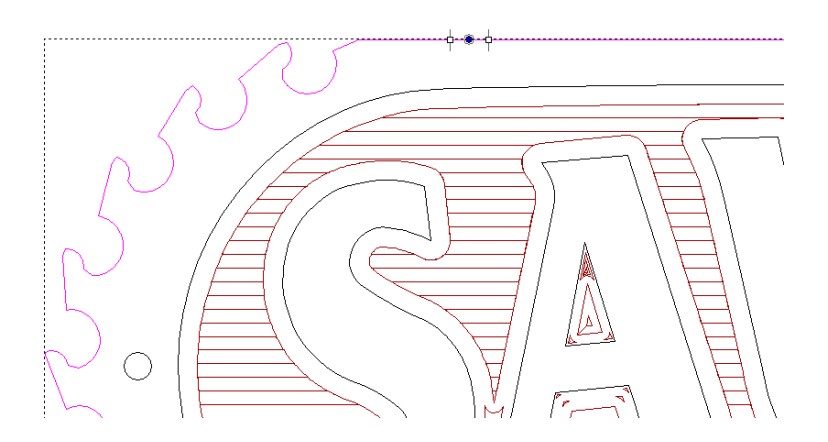

• 现在以相同的方式移动其他的桥,使它们处于如下所示位置

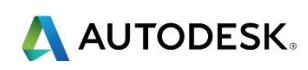

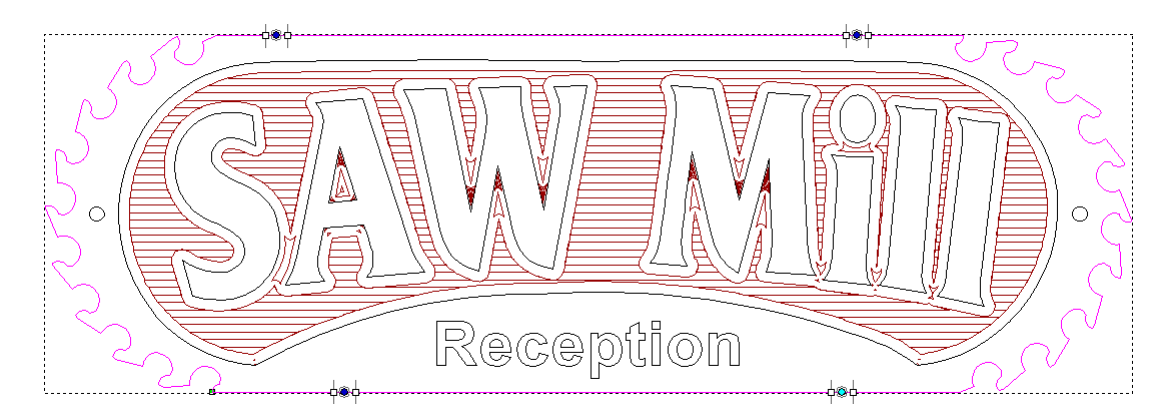

• 使用鼠标滚轮放大左上方的桥

🧼 可以通过点击桥的中心并按 d 来删除桥

- 现在,通过单击轮廓刀具路径,增加桥
- 将光标移动到桥的一端,然后如下所示,使用鼠标左键拖动末端以扩展桥, (对于剩余的桥进行相同操作)

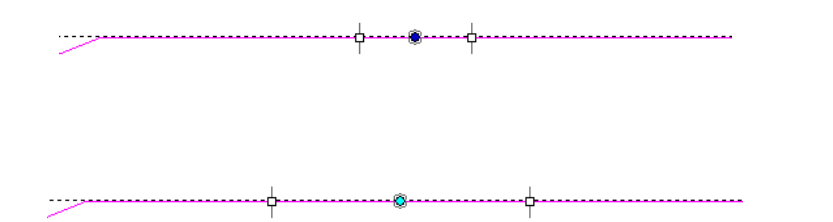

- 单击现在计算 按钮,生成刀具路径
- 右击项目树中的刀具路径,然后选择仿真刀具路径

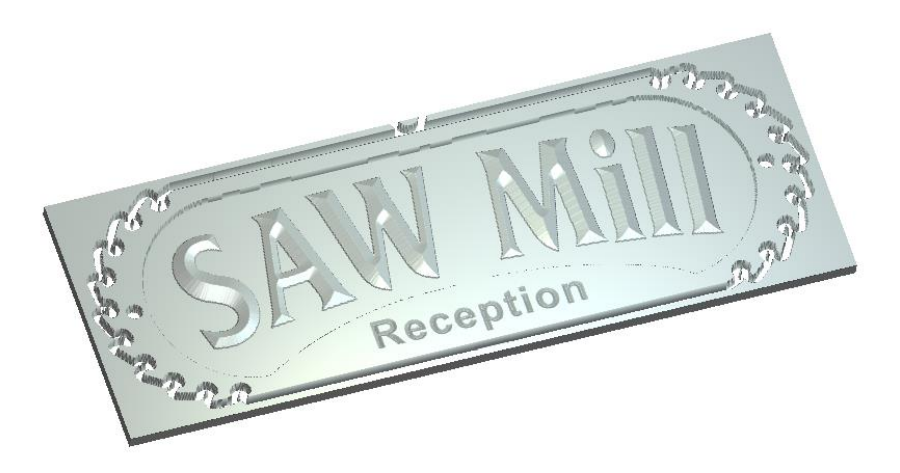

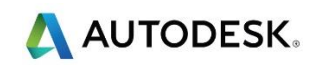

- 在项目树中选择仿真分支
- 在渲染部分,选择材质> Light Oak (H)

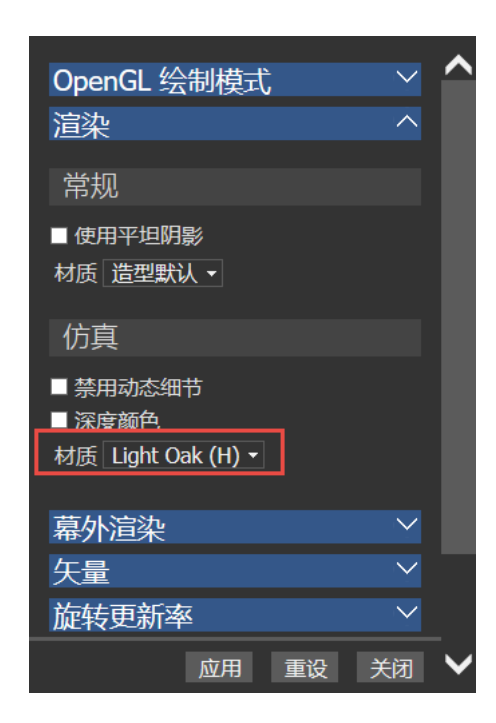

• 如下所示,放大查看其中一个桥

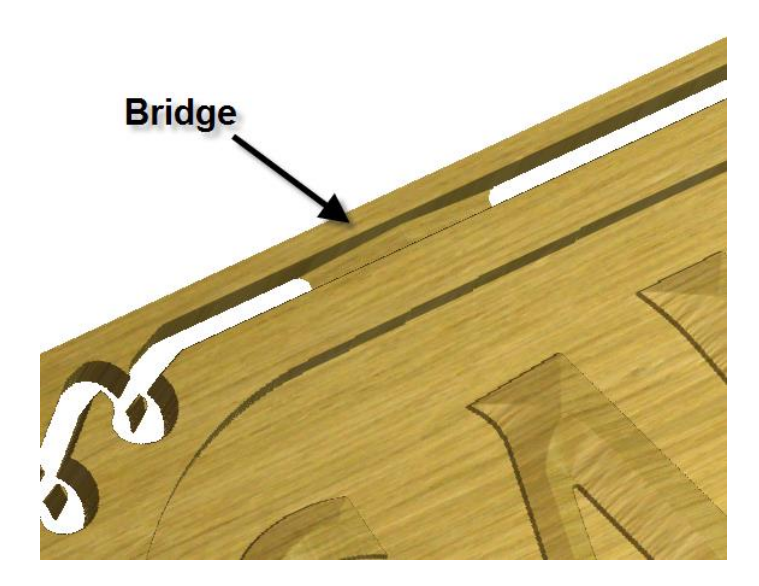

- 选择 文件 > 另存为 , 输入名称 SawMill , 然后 保存
- 选择文件>关闭模型